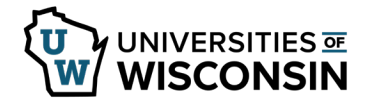

## **Entering Time**

Employees are **strongly encouraged** to enter and submit time daily, but should **minimally** enter and submit weekly, on the last day worked each week.

Report time in quarter-hour increments. For example:

- 7:53 am to 8:07 am = 8:00 am
- 8:08 am to 8:22 am = 8:15 am
- 8:23 am to 8:37 am = 8:30 am
- 8:38 am to 8:52 am = 8:45 am
- 8:53 am to 9:07 am = 9:00 am

Enter time using 24 hour time (military) or standard time (with AM/PM)

|               | Morning | Noon    | Afternoon | Midnight |
|---------------|---------|---------|-----------|----------|
| 24 Hour Time  | 0745    | 1200    | 1630      | 0000     |
| Standard Time | 7:45AM  | 12:00PM | 4:30PM    | 12:00AM  |

## **Enter Time**

- 1. Sign in to <u>my.wisconsin.edu</u>.
- 2. Click the Time and Absence tile.
- 1. Your timesheet for the current period will open.
- 2. Enter the start time of your shift in the **Shift In** column.
- 3. If you take an unpaid break, enter the start of the break in the **Break Out** column and the time returned in the **Break In** column.
- 4. Enter the end time of your shift in the **Shift Out** column.
- 5. If additional Shift In/Shift Out rows are needed to enter time work for a given day:
  - a. Click the **plus sign** on the row.
  - b. Enter **Shift In/Shift Out** time.
- 6. Click the **Submit** button.
  - Punch Total field will show total hours entered.
  - *Reported Hours* field (in the header) will total hours submitted for that period.
  - The hourglass icon will appear in the *status* column.

| Timesheet Additional Elements |   |   |   |     |      |               | Show all columns by default |           |          |           |                |                        |
|-------------------------------|---|---|---|-----|------|---------------|-----------------------------|-----------|----------|-----------|----------------|------------------------|
| Select<br>for<br>Delete       |   |   |   |     | Date | <u>Status</u> | Shift In                    | Break Out | Break In | Shift Out | Punch<br>Total | Time / Absence Code    |
|                               | + | - | 0 | Fri | 7/13 | X             | 4:00:00PM                   |           |          | 6:00:00PM | 2.00           |                        |
|                               | + | - | Q | Sat | 7/14 |               |                             |           |          |           |                |                        |
| Delete Selected Rows          |   |   |   |     |      |               |                             | Sub       | mit      |           | С              | opy from Previous Week |

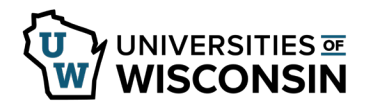

## **Copy from Previous Button**

Prior to entering and submitting time you can use the **Copy from Previous** button.

- Clicking this button will pull in <u>all</u> timesheet data, including schedule variations and absences, from the previous time period.
- If there is un-submitted time on the current timesheet, when the button is pushed it will override the time.
- If there is submitted time on the timesheet when the Copy from Previous button is pushed, a warning will appear asking if you wish to continue.